## 陕西中医药大学青书平台登录学习操作流程

一、学生用户名密码

**学生用户名为:**本人身份证号码,初始密码为: sntcm+身份证号后4位,如 身份证号为: 12345678,则该生登陆账号为: 12345678,密码为: sntcm5678, 首次登陆必须使用账号密码方式登陆方式,登陆后根据提示绑定手机修改密码; 绑定手机后可使用手机号+验证码方式登录;

二、<mark>手机端</mark>操作说明

1、app下载,扫一扫/或应用市场搜索"青书学堂";

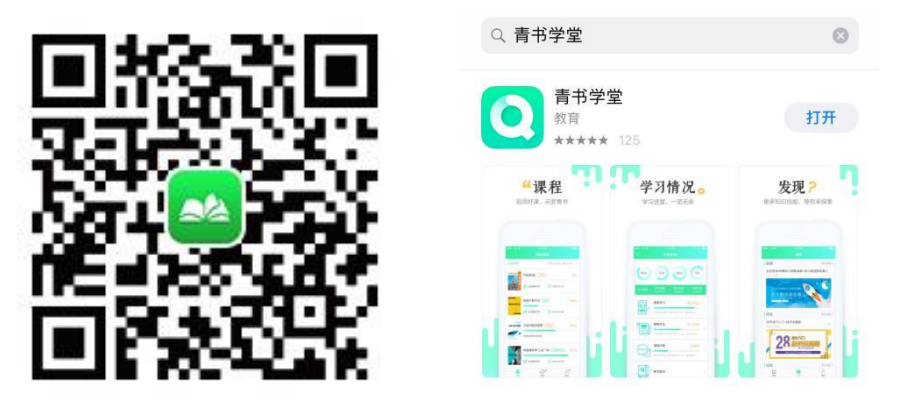

 2、输入帐号密码验证码登陆进入课程界面(首次登录会提示绑定手机号确认学 籍信息),点击课程即可进入学习界面;

3、修改密码可以点击我的一一点击最上方个人信息处修改;

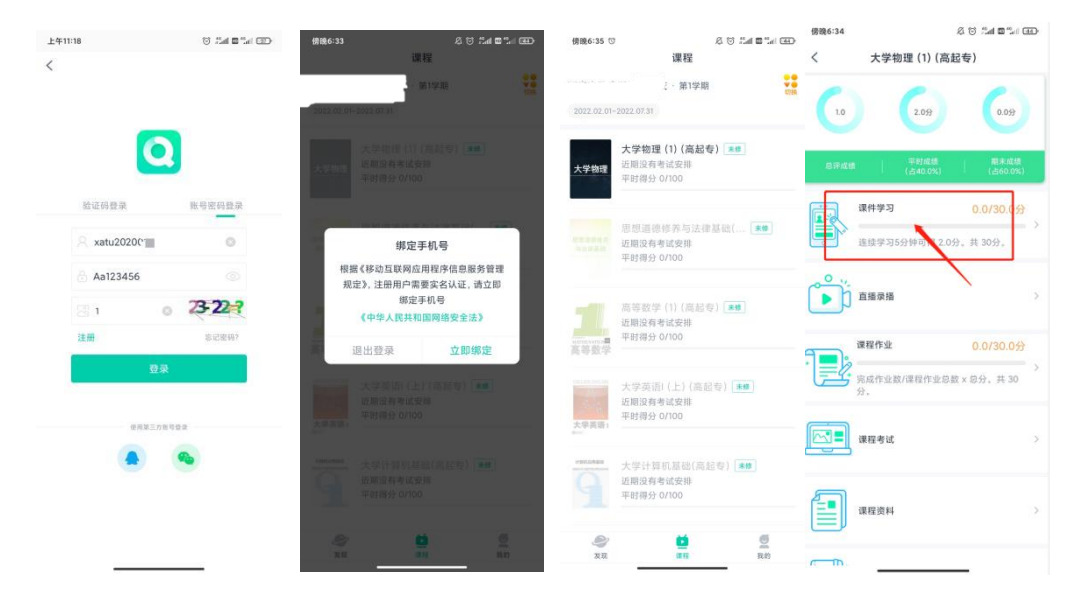

新生登陆指南 APP 版视频教程:

https://v.youku.com/v\_show/id\_XNTgOMjQ3MzU40A==.html

新生学习指南 APP 版视频教程:

https://v.youku.com/v\_show/id\_XNTgOMjQ40TU2MA==.html

## 三、<mark>电脑端</mark>操作说明

登陆网址: <u>http://jjy.sntcm.edu.cn/</u>

点击教学管理栏目,进入线上教学平台。

登陆指南视频教程:

https://v.youku.com/v\_show/id\_XNTgOMjQ3MzMzNg==.html

| to Shaar | あれまだ大客<br>Al Balversity of Chinese Kodicine DAPPTNE |
|----------|-----------------------------------------------------|
| 学校首页     |                                                     |
|          |                                                     |

1、右上角登录按钮——输入帐号,密码,验证码;

| (2) 10 10 10 10 10 10 10 10 10 10 10 10 10 | 首次必须使用账号密码登入                                                                | 击     |
|--------------------------------------------|-----------------------------------------------------------------------------|-------|
| 青书学堂学习平台<br>- 成人学历教育一站达第355案               | 1. · · · · · · · · · · · · · · · · · · ·                                    |       |
| - 高职高与教育一站式解决方案<br>- 非学历培训教育一站式解决方案        | <ul> <li>WMRA/用PP3</li> <li>● ● ● ● ● ● ● ● ● ● ● ● ● ● ● ● ● ● ●</li></ul> |       |
|                                            | 受 受<br>1812年第4月7 12001年第 26日86月                                             | APPTR |

2、绑定手机号后即可进入学习,点击课程学习,所有课程,打开需要学习的课程-课程讲授,播放课件;

| 学<br>演学习平台                               | 入学审查                                                                                                    |          | 1 - TERAPP |
|------------------------------------------|----------------------------------------------------------------------------------------------------|----------|------------|
|                                          |                                                                                                    |          |            |
|                                          | 当前课程                                                                                                    | 所有课程     |            |
| 当前学期: 2022年第1学期 开始时间: 2022-01-15 起       | 庫町间: 2022-07-31                                                                                                    |          |            |
| <b>世現行目前作</b><br>地役技术(英紀本)<br>学う进度 0/100 | Patri<br>中の山の地の市内の市<br>中の山の地の市内の市<br>中の山の地の市内の市<br>中の山の地の市内の市<br>中の山の地の市内の市<br>中の山の地の市内の市<br>中の山の地の市内の市<br>中の山の市内の市<br>中の山の市<br>中の山の市<br>中の山の市<br>中<br>山の市<br>中<br>山の市<br>中<br>山の市<br>中<br>山の市<br>中<br>山の市<br>中<br>山の市<br>中<br>山田<br>中<br>山<br>中<br>山<br>中<br>山<br>中<br>山<br>中<br>山<br>中<br>山<br>中 | <b> </b> |            |

| 学习平台                                                       | 考试安排 毕业学位 入学审                                                                                                    | 查                                                                            |                                                  |      | <b>T</b> | • |
|------------------------------------------------------------|----------------------------------------------------------------------------------------------------|------------------------------------------------------------------------------|--------------------------------------------------|------|----------|---|
|                                                            | 20~60学时<br>環報时後<br>倍分頻測(他长世夏辺敏行,平时<br>6時分類)。每千时成總長分200<br>平中地域地合う。U.T所約時面積<br>课件中型:施安学习4.0分钟可谓<br>课程作业:你高小业政资程程时<br>电子书学习:施续学习5.0分钟可 | 0小时0分钟<br>日季射长<br>(時間53数/70%+其他得分20%。<br>5世紀,<br>11.0分,共50分。<br>送知(10分,共40分。 | 0.0分<br>得分<br>F型。成绩将勤新使用则计算)<br>(总汗成绩许范后,继续学习会保护 | 开始学习 |          |   |
| <ul> <li>□ \$73</li> <li>□ \$73</li> <li>□ \$75</li> </ul> | 资料 🗹 作业                                                                                                    | ( <b>1</b> ) 1315                                                            | ■ 成绩 ピ                                           | 课程应馈 |          |   |
| □ 数师简介                                                     |                                                                                                    | /                                                                            | /                                                |      |          |   |
| ▶ 教师简介                                                     |                                                                                                    |                                                                              |                                                  |      |          |   |
| ■ 课程精进                                                     |                                                                                                    |                                                                              |                                                  |      |          |   |
| 课程讲授                                                       |                                                                                                    |                                                                              |                                                  |      |          |   |
| ≔ 第一章 绪论                                                   |                                                                                                    |                                                                              |                                                  |      |          |   |
| ▶ 第一节 电视节                                                  | 节目制作者的工作任务                                                                                                    |                                                                              |                                                  |      |          |   |
| ■ 第二节 电视节                                                  | 与目制作者的素质要求                                                                                                    |                                                                              |                                                  |      |          |   |
| ≔ 第二章 电视的传播                                                | 播符号与传播特性                                                                                                    |                                                                              |                                                  |      |          |   |

四、问题联系方式

1.PC 端联系在线客服;

| ● 読者オラち大学 首页 课程学习 直播                             | 考试安排• 论文• 毕业学位•          |                    |          |              | 点此激活解锁全部内容         | • 下载APP |
|--------------------------------------------------|--------------------------|--------------------|----------|--------------|--------------------|---------|
| ·开始学习 当前学期: 202                                  | 24年第1学期 开始时间: 2024-03-01 | 结束时间:2024-06-30    |          |              | 更多》                |         |
|                                                  | 2                        |                    | 0 ana 1  | 1            |                    |         |
| 学习出版 0/100<br><b>开始学习</b>                        | 学习进度 0/100<br>开始学习       | 学习进度 0/100<br>开始学习 | 学习进度     | 0/100<br>≇⊐3 | 学习进度 0/100<br>开始学习 |         |
| • 我的课表                                           |                          |                    |          |              | 更多>                |         |
| <ul> <li>线上</li> <li>线下</li> <li>共0节课</li> </ul> | 今天                       | ◀ 2024年04月08日-04月  | 14⊟►     |              |                    |         |
| 8 ≝+ 周→ 9 ≡                                      | 月 周二 10 初二 周三            | 11 初三 周四           | 12 初四 周五 | 13 初五 周六     | 14 初六 周日           |         |

2. 手机端联系在线客服;

| 我的发现                      | 手机端联     | 系方式帮助与反馈                       |
|---------------------------|----------|--------------------------------|
| 12                        | • 🔁 .    | • 热点问题                         |
| 学习清单                      | 学习报告     | 成教学生使用手册                       |
|                           |          | 学生【电脑网页端】使用说明                  |
| ③ 我的问答                    | >        | 学生【手机客户端】使用说明                  |
| 予 我的成绩                    | >        | 学习进度清零了?课件电子书学习了为什么分数<br>不上涨?  |
| QJ 新闻公告                   | >        | 登录账号后为什么看不到课程?                 |
|                           | 0.00青豆 > | 作业为什么是0分?                      |
| 2 我的订单                    | >        | 考试和作业都有答案吗?如何参加考试?             |
| ▶ 我的下载                    |          | 激活码是什么?                        |
|                           | >        | 考试何时出成绩?未通过怎么办?学习中心什么时候评分?     |
| <ul> <li>帮助与反馈</li> </ul> | - · · ·  | 课程显示"未通过","未修"、"未评"都是什么意思?     |
| XQ 7                      | <b>N</b> | 电子书如何学习/缴费?                    |
|                           |          | <sup>意见反馈</sup><br>忘记账号或密码怎么办? |

- 3. 联系负责班主任;
- 4. 官方客服电话: 4008771770;